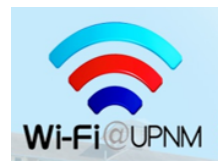

## MANUAL MENUKAR KATA LALUAN WI-FI@UPNM SECARA LAYAN DIRI (*SELF SERVICE*)

Langkah-langkah untuk menukar kata laluan (*password*) sistem Wi-Fi@UPNM menerusi portal *Self-Service Centre*.

 Penukaran kata laluan boleh dilakukan secara kendiri (*self-service*) oleh pengguna dengan mengakses portal layan diri - melalui alamat URL <u>https://byod.upnm.edu.my</u>. Imej di bawah adalah muka hadapan portal layan diri yang dimaksudkan.

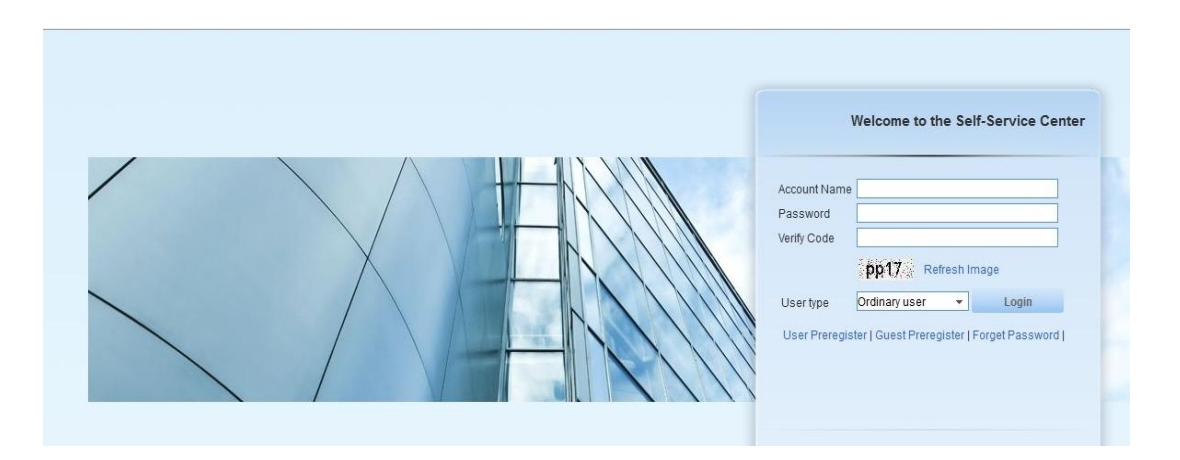

2) Sila masukkan nombor staf UPNM (empat digit) di ruangan Account Name dan Nombor Kad Pengenalan / Passport di ruangan Password; dan akhir sekali masukkan paparan imej yang mengandungi huruf-nombor yang terpapar. Imej di bawah menunjukkan cara mengisi maklumat yang berkenaan.

|  | Welcome to the Self-Service Center                                                                                                    |
|--|----------------------------------------------------------------------------------------------------|
|  | Account Name      Account Name   0001     Password      Verify Code   g2g8     g2g8   Refresh Image     User type   Ordinary user     User Preregister   Guest Preregister   Forget Password |

 Pengguna yang berjaya mengakses portal ini akan dapat melihat maklumat peribadi seperti Account Name (No. Staf), Identity Card Number (No Kad Pengenalan / Passport), e-mel dan lain-lain.

Bagi tujuan **keselamatan**, pengguna dinasihatkan untuk **menukar** kata laluan dengan memilih Menu **Modify Password** yang dipaparkan.

Sila masukkan kata laluan terdahulu (No. Kad Pengenalan / Passport) di ruangan **Old Password** sebelum memasukkan kata laluan yang baharu di ruangan **New Password** dan **Confirm Password**.

Imej di bawah ini menunjukkan paparan bagi menu berkenaan.

| Intelligent Management<br>Network Mana                                                               | Center<br>ager | Login:2014-06-10 01:27:10                                                    |
|----------------------------------------------------------------------------------------------------|----------------|------------------------------------------------------------------------------|
| User Information                                                                                     | ^              | User Information Maintenance > Modify Password                               |
| Query User Information Update User Information Modify Password Self-Service Lobby Trouble Management | 1<br>~<br>~    | Modify Password     Old Password *     New Password *     Confirm Password * |
| Endpoint Management                                                                                  | V              | ОК                                                                           |

4) Bagi melengkapkan proses penukaran kata laluan yang baharu, pengguna perlu menekan butang **OK**.

Imej di bawah menunjukkan paparan apabila pengguna telah berjaya menukar kata laluan.

| Would you like<br>http://172.16.2 | to remember the password on 204? | Vame:user(172.16.2.204) Login:2014-06-10 01:27:10 | Success                            |  |  |
|-----------------------------------|----------------------------------|---------------------------------------------------|------------------------------------|--|--|
| <u>R</u> emember Password         |                                  | dify Password                                     | Modifying user password succeeded. |  |  |
| User Information                  | Modify Password                  |                                                   |                                    |  |  |
| e User Information<br>Password    | Old Password *                   |                                                   |                                    |  |  |
| ice Lobby 🛛 🗸                     |                                  |                                                   |                                    |  |  |
| lanagement 🗸 🗸                    | Confirm Password *               |                                                   |                                    |  |  |
| Management 🛛 🗸                    | ОК                               |                                                   |                                    |  |  |

5) Pengguna boleh menggunakan kata laluan yang baharu untuk mengakses sistem perkhidmatan Wi-Fi@UPNM dengan serta-merta selepas melengkapkan proses ini.

## ~Selamat Mencuba~

Sebarang pertanyaan atau masalah, sila hubungi alamat e-mel network@upnm.edu.my .